# **SDBackup**

| sk information |     |            |   |
|----------------|-----|------------|---|
| Label          | No. | Changed at | ~ |
| Floppy 1       | 1   |            | E |
| Floppy 2       | 2   |            |   |
| Floppy 3       | 3   |            | _ |
| Floppy 4       | 4   |            |   |
|                | 5   |            | _ |
|                | 6   |            |   |
|                | /   |            |   |
|                | 0   |            |   |
|                | 10  |            | _ |
|                | 10  |            |   |
|                | 12  |            |   |
|                | 13  |            |   |
|                | 14  |            |   |
|                | 15  |            |   |
|                | 16  |            |   |
|                | 17  |            | ~ |

**Release** Notes

ND040013E

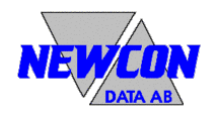

We reserve all rights in this document and in the information contained therein. Reproduction, use or disclosure to third parties without express authority is strictly forbidden.

#### Use of DANGER, WARNING, CAUTION, and NOTE

This publication includes **DANGER**, **WARNING**, **CAUTION**, and **NOTE** information where appropriate to point out safety related or other important information.

DANGER Hazards which could result in severe personal injury or death
 WARNING Hazards which could result in personal injury
 CAUTION Hazards which could result in equipment or property damage
 NOTE Alerts user to pertinent facts and conditions

Although **DANGER** and **WARNING** hazards are related to personal injury, and **CAUTION** hazards are associated with equipment or property damage, it should be understood that operation of damaged equipment could, under certain operational conditions, result in degraded process performance leading to personal injury or death. Therefore, comply fully with all **DANGER**, **WARNING**, and **CAUTION** notices.

#### TRADEMARKS

Registrations and trademarks used in this document include:

Microsoft, Windows, Windows XP, Windows 2000, Windows Vista and Windows 7 are all registered trademark of Microsoft Corporation.

ABB, MasterView, SuperView and TESSELATOR are registered trademarks of ABB Asea Brown Boveri Ltd.

#### NOTICE

The information in this document is subject to change without notice and should not be construed, as a commitment by Newcon Data AB. Newcon Data AB assumes no responsibility for any errors that may appear in this document.

In no event shall Newcon Data AB be liable for direct, indirect, special, incidental or consequential damages of any nature or kind arising from the use of this document, nor shall Newcon Data AB be liable for incidental or consequential damages arising from use of any software or hardware described in this document.

This document and parts thereof must not be reproduced or copied without Newcon Data AB's written permission, and the contents thereof must not be imparted to a third party nor be used for any unauthorized purpose.

The software described in this document is furnished under a license and may be used, copied, or disclosed only in accordance with the terms of such license.

Copyright © Newcon Data AB 2010

All rights reserved.

Newcon Data AB Flottiljgatan 61 S-721 31 Västerås, Sweden

| Phone:             | +46 21 800303         |
|--------------------|-----------------------|
| Fax:               | +46 21 800304         |
| Technical Support: | tessem@newcon.se      |
| Company web site:  | http://www.newcon.se/ |
| Product web site:  | http://www.tessem.nu/ |

We reserve all rights in this document and in the information contained therein. Reproduction, use or disclosure to third parties without express authority is strictly forbidden.

# Contents

## Page

| 1 Introduction                               | 4        |
|----------------------------------------------|----------|
| 1.1 General Information                      | <b>4</b> |
| 1.1.2 Release History                        | 4        |
| 1.1.2.1 Revision Record                      | 4        |
| 1.1.3 Software and Hardware Requirements     | 4        |
| 1.2 Related Documentation                    | 5        |
| 1.3 Possible Hazardous Situations            | 5        |
| 1.3.1 Full disk may crash the system         | 5        |
| 1.3.2 Problems and not implemented functions | 5        |
| 1.3.2.1 Corrections in release 1.0.1         | 5        |
| 1.3.2.2 Improvements in release 1.0.1        | 5        |
| 2 Functionality                              | 6        |
| 2.1 Restrictions                             | 6        |
| 3 Installation                               | 6        |
| 3.1 Installation Preparations                | 6        |
| 3.1.1 Software Installation                  | 6        |
| 3.1.1.1 Microsoft Vista Messages             | 13       |
| 3.1.1.2 How to remove the software           | 14       |
| 4 How to Report Errors                       | 16       |

We reserve all rights in this document and in the information contained therein. Reproduction, use or disclosure to third parties without express authority is strictly forbidden.

# **1** Introduction

#### 1.1 General Information

This document is intended for information that is not described in the ordinary manuals, sales information or any other kind of product information.

The *SDBackup* is a software product for backup of SD memory card used by the product *DDR* (Disk Drive Replacement). The product *DDR* is a replacement for the old 5.25" floppy disk drives DSMD 113 and DSMD 110 used in the ABB Master Automation systems.

The software product *SDBackup* runs on a standard PC under the Microsoft Windows 7, Windows Vista, Windows XP or Windows 2000 operating systems. The program works with any PC compatible SD card device handling 1 Gbyte SD memory cards.

*SDBackup* reads data from SD cards and stores "diskettes" in the backup folders on the hard drive. The data can later be restored to the SD card or copied to another SD card.

#### 1.1.1 Delivery

The complete software for *SDBackup* is delivered in a ZIP file.

#### 1.1.2 Release History

This section contains information of the SDBackup release history.

#### 1.1.2.1 Revision Record

| Revision                | Date       |
|-------------------------|------------|
| <b>SDBackup</b> (1.0.0) | 2009-09-10 |
| <b>SDBackup</b> (1.0.1) | 2010-01-20 |

#### 1.1.3 Software and Hardware Requirements

The *SDBackup* runs on any PC capable of supporting the Microsoft Windows 7, Windows Vista, Windows XP or Windows 2000 operating system. The *SDBackup* product requires the following:

- Operating system:
  - Windows 7.
  - Windows Vista, Service Pack 1.
  - Windows XP Professional or Home Edition, Version 2002, Service Pack 1 or 2.
  - Windows 2000, Version 5.00.2105, Service Pack 2, 3 or 4.

We reserve all rights in this document and in the information contained therein. Reproduction, use or disclosure to third parties without express authority is strictly forbidden.

- **PC equipment requirements:** Standard requirements for Windows 7, Windows Vista, Windows XP or Windows 2000. The *SDBackup* product itself requires around 8 MB RAM.
- SD card device: Capable to handle 1 Gbyte SD memory cards.

## 1.2 Related Documentation

| Document                | Identity  | Version |
|-------------------------|-----------|---------|
| <b>DDR</b> User's Guide | ND040012E | 1.2     |

#### 1.3 Possible Hazardous Situations

This section contains important information and descriptions of known problems and workarounds. These problems can cause a hazardous situation and must be extra considered.

#### 1.3.1 Full disk may crash the system

**CAUTION:** You have to keep an eye on the hard disk usage as no warning is given before the disk is full. A full disk may crash the system.

The entire *SDBackup* installation requires approx. 1 MB of hard disk space.

#### 1.3.2 Problems and not implemented functions

#### 1.3.2.1 Corrections in release 1.0.1

Following corrections has been made to the *SDBackup* release 1.0.1:

- 1. The *SDBackup* application is now re-sizeable to prevent problems with partly disappearing window information when used with large DPI screen settings.
- 2. Dialog message box not presented when writing to SD card.

## 1.3.2.2 Improvements in release 1.0.1

Following improvements has been made to the *SDBackup* release 1.0.1:

- 1. The *SDBackup* application is adapted to Microsoft Windows 7.
- 2. The *SDBackup* application is now using a separate execution thread when reading from or writing to SD card to allow update of *SDBackup* application window, for example the Status field.

We reserve all rights in this document and in the information contained therein. Reproduction, use or disclosure to third parties without express authority is strictly forbidden.

## 2 Functionality

#### 2.1 Restrictions

For hardware restrictions, see section 1.1.3.

**NOTE**: You must have Windows 7, Windows Vista, Windows XP or Windows 2000 administrator privileges to install the **SDBackup** software.

#### **3** Installation

This section describes the installation of the SDBackup software product.

#### 3.1 Installation Preparations

**NOTE**: You must have Windows 7, Windows Vista, Windows XP or Windows 2000 administrator privileges to install the **SDBackup** software.

**NOTE**: If you have any old version of **SDBackup** installed, all included files will be overwritten by the new installation. If you want to save some of the files, for example documentation, copy the files to a temporary folder. **Don't move or rename the default folder for the installed version**!

# 3.1.1 Software Installation

For the installation to be successful, you must carry out the installation procedures in the following order:

1. Double-click on **SDBackupSetup.exe** file in the Explorer directory window of your PC.

**NOTE**: If starting the installation on Windows Vista User an Account Control (UAC) prompt is displayed, see section 3.1.1.1.

2. The setup window appears on the screen with a layout according to Figure 1.

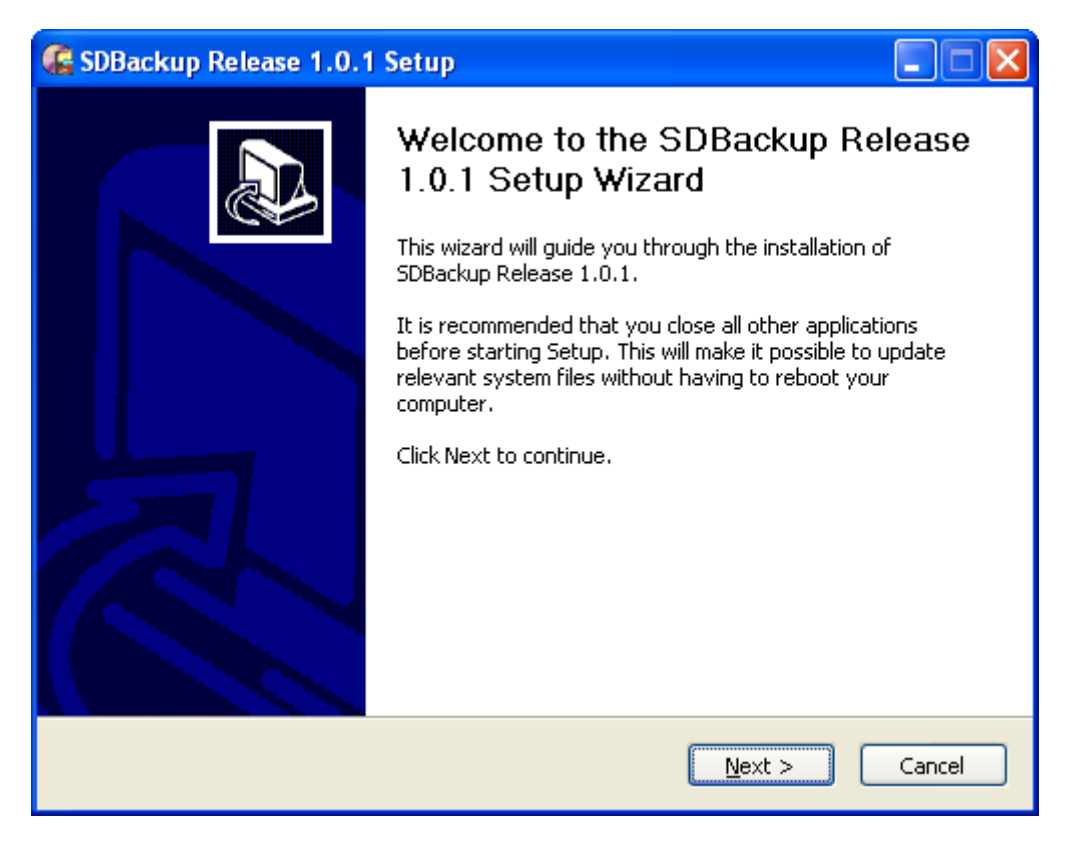

Figure 1 Setup window

- 3. Click **Next** to continue or **Cancel** to quit the installation.
- 4. The next dialog that is displayed contains licensing information. Read the agreement carefully according to Figure 2.

We reserve all rights in this document and in the information contained therein. Reproduction, use or disclosure to third parties without express authority is strictly forbidden.

| 🕼 SDBackup Release 1.0.1 Setup                                                                                                    |      |
|----------------------------------------------------------------------------------------------------|------|
| <b>License Agreement</b><br>Please review the license terms before installing SDBackup Release 1.0.1.                                                                                                    | ß    |
| Press Page Down to see the rest of the agreement.                                                                                                    |      |
| Newcon Data AB<br>SOFTWARE TERMS AND CONDITIONS                                                                                                    | ^    |
| Standard Terms and Conditions for the use of Software.                                                                                                    |      |
| <ol> <li>The Software has been provided to Newcon Data AB, or are designed or developed<br/>under licences granted to Newcon Data AB on the condition that Newcon Data AB binds<br/>all its End Users/ Sublicensees to the terms and conditions contained in this document.<br/>The following terms and conditions shall therefore automatically apply to all Software<br/>provided by Newcon Data AB to the End User under this or future agreements between<br/>the parties, whether referred to or not.</li> </ol> | >    |
| If you accept the terms of the agreement, click I Agree to continue. You must accept the agreement to install SDBackup Release 1.0.1.                                                                                                    | :    |
| Newcon Data AB                                                                                                    |      |
| < <u>B</u> ack I <u>A</u> gree Can                                                                                                    | icel |

Figure 2 License agreement

5. After reading the license text, click **I** Agree to accept the terms of agreement and to continue, or click **Cancel** if you do not accept. By clicking **Cancel** you will exit the setup. If you click **I** Agree, the next dialogue will appear and the setup continues according to Figure 3.

We reserve all rights in this document and in the information contained therein. Reproduction, use or disclosure to third parties without express authority is strictly forbidden.

| G SDBackup Release 1.0.1                                         | Setup                             |                                                                                   |
|------------------------------------------------------------------|-----------------------------------|-----------------------------------------------------------------------------------|
| Choose Components<br>Choose which features of SDBa               | ckup Release 1.0.1 you want to i  | nstall.                                                                           |
| Check the components you wan<br>install. Click Next to continue. | t to install and uncheck the comp | onents you don't want to                                                          |
| Select components to install:                                    | Desktop Icons                     | Description<br>Position your mouse<br>over a component to<br>see its description, |
| Space required: 921.0KB                                          |                                   |                                                                                   |
| Newcon Data AB                                                   | < <u>B</u> ack                    | Next > Cancel                                                                     |

Figure 3 Choose Components

6. Click Next to accept the components to install and to continue. Remove the mark in the Desktop Icons checkbox if you don't want to install the icons. By clicking Cancel you will exit the setup. If you click Next, the next dialog will appear and the setup continues according to Figure 4.

If you already have the default folder created, by for example a previously installed *SDBackup*, the setup can sometime continue according to Figure 5.

**NOTE**: The destination folder, "C:\PROGRA~1\NEWCON~2\SDBackup", according to Figure 5 is the same as "C:\Program Files\Newcon Data\ SDBackup"!

We reserve all rights in this document and in the information contained therein. Reproduction, use or disclosure to third parties without express authority is strictly forbidden.

| 🕼 SDBackup Release 1.0.1 Setup                                                                                                    |            |
|----------------------------------------------------------------------------------------------------|------------|
| <b>Choose Install Location</b><br>Choose the folder in which to install SDBackup Release 1.0.1.                                                            | <b>6</b>   |
| Setup will install SDBackup Release 1.0.1 in the following folder. To install in a differe click Browse and select another folder. Click Next to continue. | nt folder, |
| Destination Folder           C:\Program Files\Newcon Data\SDBackup\   Browse                                                                               |            |
| Space required: 921.0KB<br>Space available: 423.7GB                                                                                                    |            |
| Newcon Data AB                                                                                                    | Cancel     |

Figure 4 Install Location dialog box

| 🗲 SDBackup Release 1.0.1 Setup                                                                                                    |          |
|----------------------------------------------------------------------------------------------------|----------|
| <b>Choose Start Menu Folder</b><br>Choose a Start Menu folder for the SDBackup Release 1.0.1 shortcuts.                                                                                                    | ß        |
| Select the Start Menu folder in which you would like to create the program's shortco<br>can also enter a name to create a new folder.<br>Newcon Data\SDBackup                                                                                                    | uts. You |
| Accessories<br>Administrative Tools<br>Adobe<br>Aladdin<br>Canon PhotoRecord<br>Canon PIXMA iP5000<br>Canon PIXMA iP5000 Manual<br>Canon Utilities<br>CD-LabelPrint<br>F-Secure Automatic Update Agent<br>F-Secure Client Security<br>F-Secure Policy Manager Console |          |
| Newcon Data AB                                                                                                    | Cancel   |

Figure 5 Install Location dialog box with destination folder already created

We reserve all rights in this document and in the information contained therein. Reproduction, use or disclosure to third parties without express authority is strictly forbidden.

- 7. You can change the default installation folder by pressing the **Browse** button and select another destination folder.
- 8. Click **Next** to accept the destination folder and to continue. By clicking **Cancel** you will exit the setup. If you click **Next**, the next dialog will appear and the setup continues according to Figure 6.

| 🔓 SDBackup Release 1.0.1 Setup                                                                                                    |          |
|----------------------------------------------------------------------------------------------------|----------|
| <b>Choose Start Menu Folder</b><br>Choose a Start Menu folder for the SDBackup Release 1.0.1 shortcuts.                                                                                                    | <b>E</b> |
| Select the Start Menu folder in which you would like to create the program's short<br>can also enter a name to create a new folder.<br>Newcon Data\SDBackup                                                                                                    | uts. You |
| Accessories<br>Administrative Tools<br>Adobe<br>Aladdin<br>Canon PhotoRecord<br>Canon PIXMA iP5000<br>Canon PIXMA iP5000 Manual<br>Canon Utilities<br>CD-LabelPrint<br>F-Secure Automatic Update Agent<br>F-Secure Client Security<br>F-Secure Policy Manager Console |          |
| Newcon Data AB                                                                                                    | Cancel   |

Figure 6 Start Menu folder

We reserve all rights in this document and in the information contained therein. Reproduction, use or disclosure to third parties without express authority is strictly forbidden.

- 9. Click **Install** to start the installation. By clicking **Cancel** you will exit the setup.
- 10. When the installation is ready the next dialog will appear according to Figure 7.

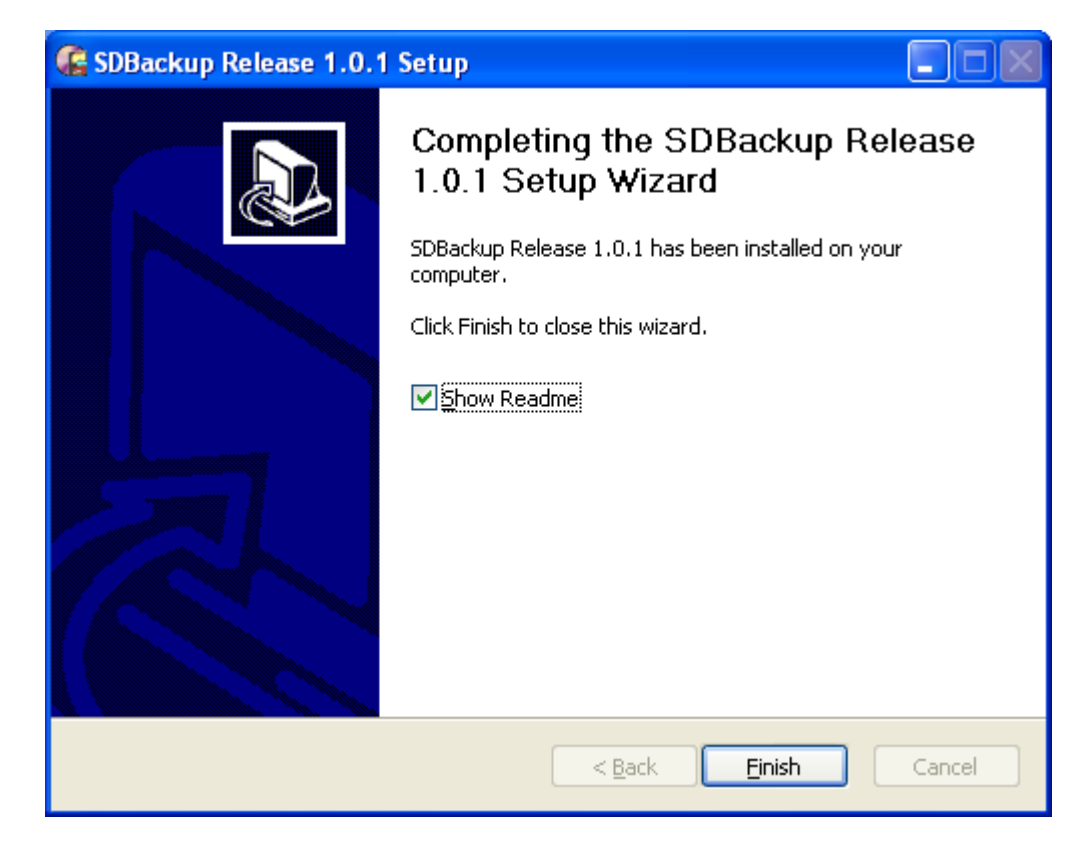

Figure 7 Finish installation

- 11. Remove the mark in the **Show Readme** checkbox if you don't want to show the "Release Notes" file.
- 12. Click **Finish** to close the wizard and finish the installation.
- 13. The default installation path used by the installation program is:

"C:\Program Files\Newcon Data".

In Windows 7 is the following installation path use:

"C:\Program Files (x86)\Newcon Data".

The installation program creates the following sub-folders used for installed items:

• "...\SDBackup"

The installation program also creates the following folder used for storing of backup information depending of used operating system:

- Windows 7:
   "...\ProgramData\Newcon Data\SDBackup"
- Windows Vista: "...\ProgramData\Newcon Data\SDBackup"

We reserve all rights in this document and in the information contained therein. Reproduction, use or disclosure to third parties without express authority is strictly forbidden.

- Windows XP:
   "...\Documents and Settings\All Users\Application Data\Newcon Data\SDBackup"
- Windows 2000:
   "...\Documents and Settings\All Users\Application Data\Newcon Data\SDBackup"

See *SDBackup* Help Application for more information about which files are located in the different folders.

The installation program creates a folder with the name "SDBackup" in the Start Menu, by default "Newcon Data\SDBackup". The folder contains program's shortcut to the *SDBackup* application and its compiled HTML help.

The installation program also creates one icon created on the desktop, for the *SDBackup* program.

- 14. Start the SDBackup program the Start Menu by selecting the menu item "SDBackup" in the "SDBackup" folder. Double-clicking on the SDBackup icon on the desktop can also start the program. The program can also be started from the File Manager or by using function Run from the Start Menu. In both cases is executable file SDBackup.exe in the installation path selected.
- 15. For information about how to use the *SDBackup* program, see the built-in **Help Application** for more.

#### 3.1.1.1 Microsoft Vista Messages

In Windows Vista you see a User Account Control (UAC) prompt whenever you attempt to perform a task that requires administrator permissions.

When starting the installation of the *SDBackup* a prompt according to Figure 8 is shown. Just select **Allow** to continue the installation of the *SDBackup* software.

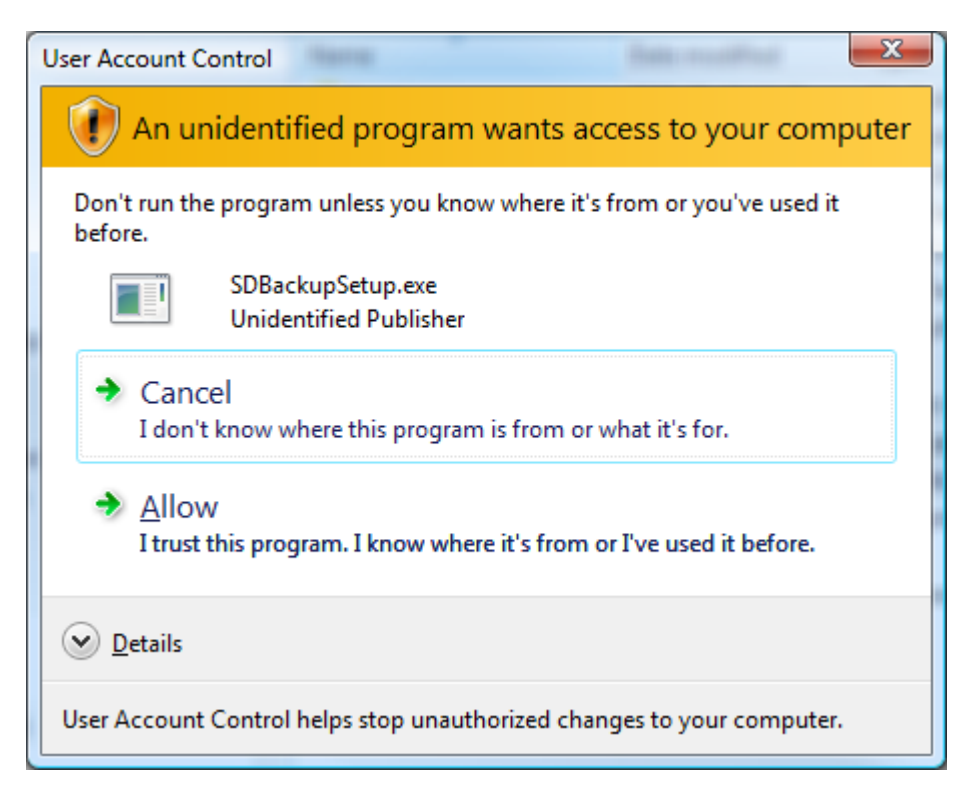

Figure 8 UAC prompt.

#### 3.1.1.2 How to remove the software

To remove the *SDBackup* software, follow the steps below:

- 1. Go to the Start Menu and choose "Programs" and then "Newcon Data, SDBackup". Click the "Uninstall" menu item.
- 2. A dialog box is shown with a question if you are sure you want to remove the program, click **Yes** according to Figure 9.

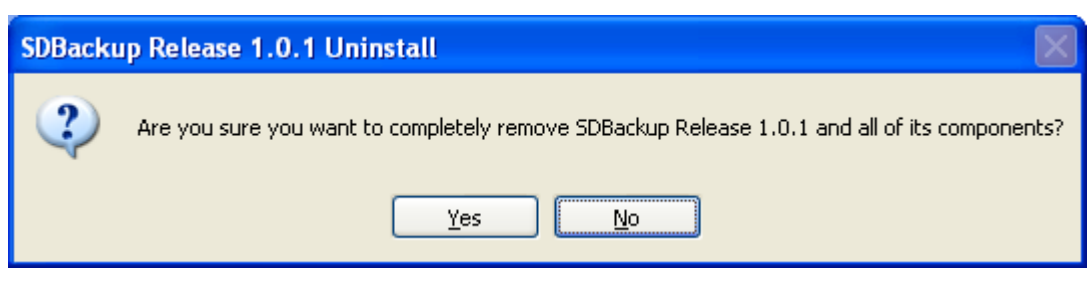

Figure 9 Uninstall

We reserve all rights in this document and in the information contained therein. Reproduction, use or disclosure to third parties without express authority is strictly forbidden.

3. A dialog box is shown with a question if you want to keep your application data and program settings.

Click **Yes** to keep folder used for storing of backup information and register settings, click **No** to remove all according to Figure 10. The folder for storing of backup information is depending of used operating system:

• Windows 7:

•

"...\ProgramData\Newcon Data\SDBackup"

- Windows Vista: "...\ProgramData\Newcon Data\SDBackup"
  - Windows XP: "...\Documents and Settings\All Users\Application Data\Newcon Data\SDBackup"
- Windows 2000:

"...\Documents and Settings\All Users\Application Data\Newcon Data\SDBackup "

| 🗑 SDBackup Release 1.0.1 Uninstall 🛛 🛛 🕅 |                                                                 |
|------------------------------------------|-----------------------------------------------------------------|
| ?                                        | Do you want to keep your application data and program settings? |
|                                          | Yes No                                                          |

Figure 10 Keep application data

4. An information box is shown when the *SDBackup* software is removed according to Figure 11.

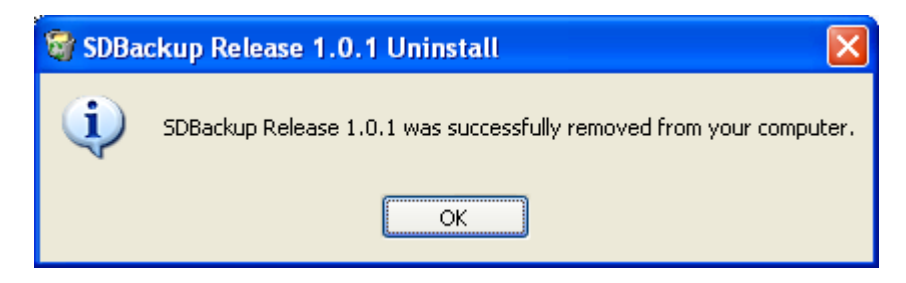

Figure 11 SDBackup removed

#### 4 How to Report Errors

If an error is detected should you generate a written report as soon as possible! Please be as specific as you can be about the problem you are experiencing; what kind of error, its nature and the circumstances when it was discovered. System messages, printouts, screen dumps related to the error should, if possible, be included in the report.

The following information is required when reporting errors:

• System Problem Report (SPR) describing the problem. An empty template (**SDBackupSPR.doc**) is included in the folder:

"...\SDBackup"

• Hardcopy or screen dumps of the program window and any eventually presented dialog boxes.

Send a mail with all the necessary information to Technical Support at tessem@newcon.se

We reserve all rights in this document and in the information contained therein. Reproduction, use or disclosure to third parties without express authority is strictly forbidden.